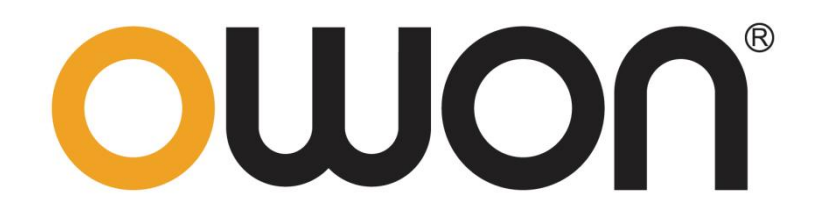

# OWP\_H Series

# Quick Guide

For product support, visit : www.owon.com.hk/download

#### Oct. 2022 edition V1.0.1

Copyright © LILLIPUT Company. All rights reserved.

The LILLIPUT's products are under the protection of the patent rights, including ones which

have already obtained the patent rights and those which are applying for. The information in

this manual will replace all that in the materials published originally.

The information in this manual was correct at the time of printing. However, LILLIPUT will continue to improve products and reserves the rights to change specification at any time without notice.

**owon** is the registered trademark of the LILLIPUT Company.

#### Fujian LILLIPUT Optoelectronics Technology Co., Ltd.

No. 19, Heming Road Lantian Industrial Zone, Zhangzhou 363005 P.R. China

| Tel: +86-596-2130430 | Fax: +86-596-2109272     |
|----------------------|--------------------------|
| Web: www.owon.com    | E-mail: info@owon.com.cn |

#### **General Warranty**

We warrant that the product will be free from defects in materials and workmanship for a period of 2 years (1 year for accessories) from the date of purchase of the product by the original purchaser from our company. This warranty only applies to the original purchaser and is not transferable to a third party.

If the product proves defective during the warranty period, we will either repair the defective product without charge for parts and labour, or will provide a replacement in exchange for the defective product. Parts, modules and replacement products used by our company for warranty work may be new or reconditioned like new. All replaced parts, modules and products become the property of our company.

In order to obtain service under this warranty, the customer must notify our company of the defect before the expiration of the warranty period. Customer shall be responsible for packaging and shipping the defective product to the designated service centre, a copy of the customers proof of purchase is also required.

This warranty shall not apply to any defect, failure or damage caused by improper use or improper or inadequate maintenance and care. We shall not be obligated to furnish service under this warranty a) to repair damage resulting from attempts by personnel other than our company representatives to install, repair or service the product; b) to repair damage resulting from improper use or connection to incompatible equipment; c) to repair any damage or malfunction caused by the use of not our supplies; or d) to service a product that has been modified or integrated with other products when the effect of such modification or integration increases the time or difficulty of servicing the product.

Please contact the nearest Sales and Service Offices for services.

Excepting the after-sales services provided in this summary or the applicable warranty statements, we will not offer any guarantee for maintenance definitely declared or hinted, including but not limited to the implied guarantee for marketability and special-purpose acceptability. We should not take any responsibilities for any indirect, special or consequent damages.

# 1 Back Panel

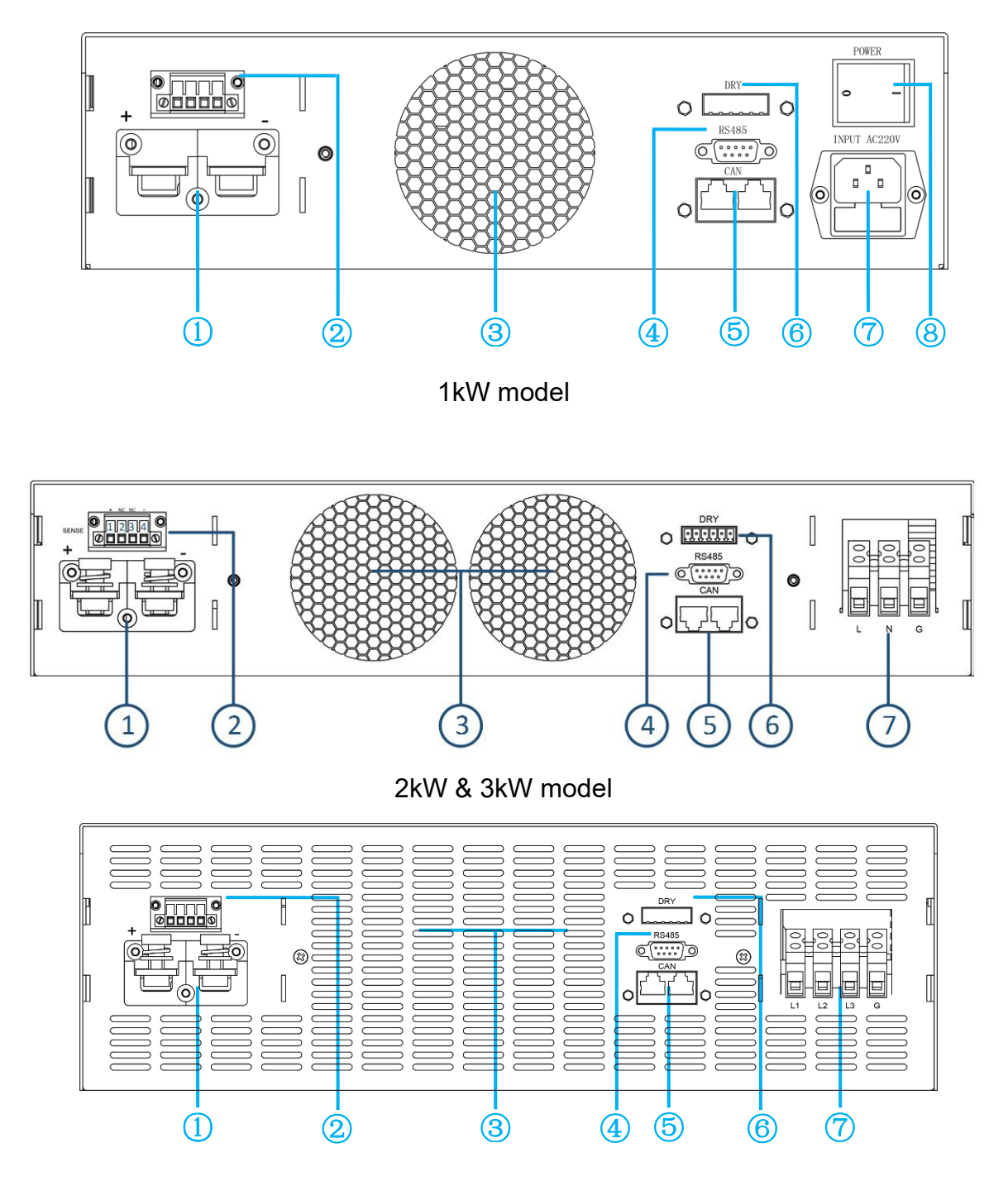

#### 6kW & 8kW model

Figure 1: Back panel

- 1. DC output terminal: RED "+", BLACK "-"
- 3. Duct outlet (No obstructions within 10 cm)
- 5. CAN interface
- 7. AC Input

- 2. Remote voltage compensation
- 4. RS485 interface(Female)
- 6. Dry contact/Analog interface
- 8. switch

#### 1.1 Interface

RS485

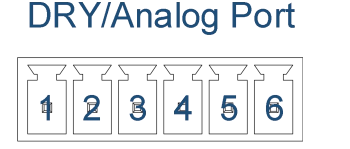

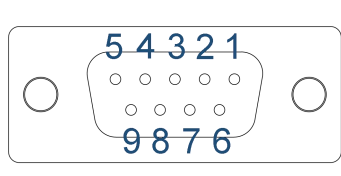

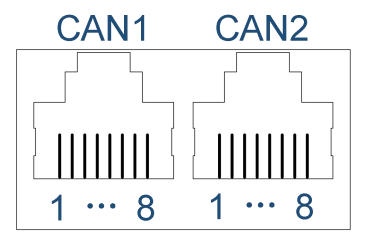

Figure 2: Interface

| Interface | PIN | Function                    |     | Interface | PIN     | Function                 |  |
|-----------|-----|-----------------------------|-----|-----------|---------|--------------------------|--|
|           | 4   | Normally open contact       |     |           | 1       | Matching analog1 "+"     |  |
|           | I   | (Output of the dry contact) |     |           |         |                          |  |
|           | 2   | Common contact              |     |           | 2       | Matching analog1 "-"     |  |
| Digital   | 2   | (Output of the dry contact) |     |           |         |                          |  |
| IO        | 3   | Normally closed contact     |     | Analog    | 2       | Matching analog1 "1"     |  |
|           |     | (Output of the dry contact) |     |           | 5       |                          |  |
|           | 4   | NC                          |     |           | 4       | Matching analog1 "-"     |  |
|           | 5   | Input of the dry contact    |     |           | 5       | Input of the dry contact |  |
|           | 6   | Input of the dry contact    |     |           | 6       |                          |  |
|           | 1   | 485-A                       | 1 [ |           | 2       | CAN-L                    |  |
| RS485     | 2   | 485-B                       |     | CAN       | 7       | CAN-H                    |  |
|           | 3~9 | NC                          |     |           | 1/3~6/8 | NC                       |  |

Table 1: Defines of interface

- Digital IO interface: PIN 1 to 3 is a dry contact output interface with complementary functions of normally open and normally closed. PIN2 is the common end of the dry contact. Dry contact output capacity: 1A/30VDC or 0.15A/220VAC; PIN 5 to 6 are dry contact input interfaces, which can be set for external control of the output, external fault feedback, or external control of the buzzer;
- Analog interface: Analog interface is optional, interface signals can be customized, two analog interface definition as shown in the table above
- RS485 interface: Serial communication interface(Female), software using standard Modbus-RTU protocol;
- CAN interface: CAN1 and CAN2 are two internal parallel CAN bus interfaces, which facilitate serial or parallel connection between devices. CAN communication also be used for communication between external devices;
- Note : Analog interface is optional interface (customizable), up to a maximum of four analog, two analog input and two analog output. Select 1-2 analog, interface see figure above; select 3-4 analog, interface is RJ45-CAN1, 1-8 pin is defined as the positive and negative of analog input 1, the positive and negative of analog input 2, the positive and negative of analog output 1, the positive and negative of analog output 2. If you need analog function, please inform us of the specific requirements in advance<sub>o</sub>

#### 1.2 Voltage compensation

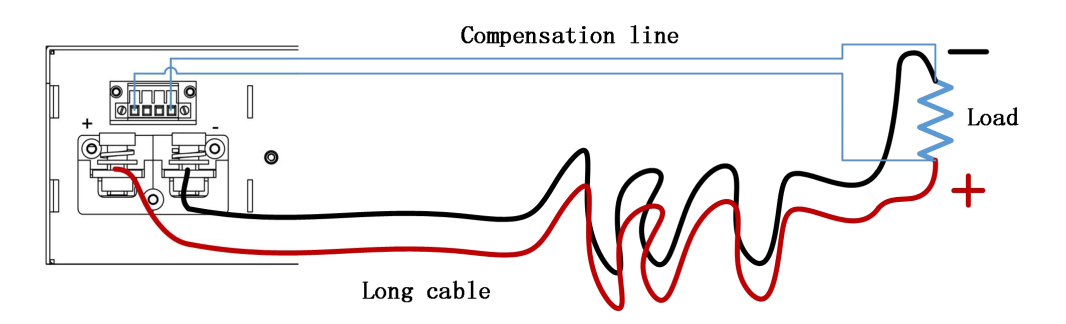

Figure 3: Schematic diagram of voltage compensation wiring

To use the remote voltage compensation function, use twisted-pair cables with high insulation. Positive and negative cables can not be connected inversely, as shown in the figure above. When not in use, the compensation terminals (SENSE) PIN1 and PIN2, PIN3 and PIN4 need to be shorted with short cables.

#### **1.3 Parallel connection**

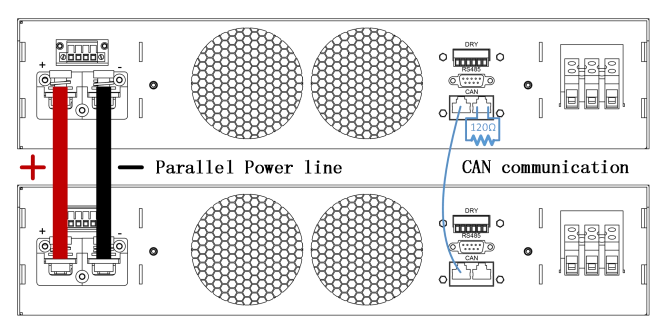

Figure 4: Parallel schematic diagram

The device identifies and controls the parallel output through CAN communication. The diagram above shows the parallel connection.

Note:120 ohm is the CAN bus terminal resistor.

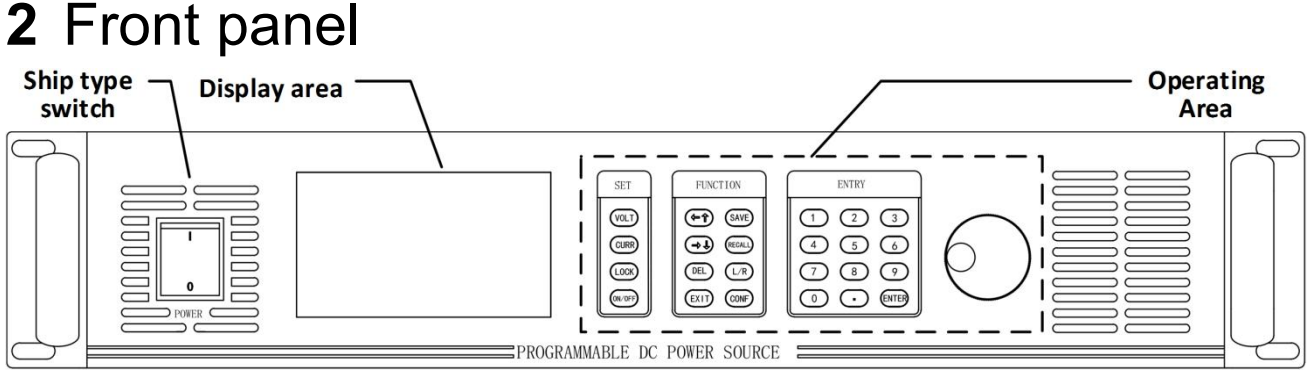

Figure 5: Front panel

| Display area Series/parallel status area                                 |               | Set Area  |
|--------------------------------------------------------------------------|---------------|-----------|
| Volt: 40. 000 v                                                          | Volt<br>Set:  | 40. 000 v |
| Curr: 50. 000 A                                                          | Curr<br>Set:  | 60. 000 A |
| Powe: 2000. 0w                                                           | Power<br>Set: | 3000.0 w  |
| 2 ∞ 1 5 workingTime: 1:00:30 Step: 3<br>■ 2020y 12m 12d 12:12:12 Cycl: 1 | Loca:         | CV        |
| Status area                                                              | <u> </u>      | Mode area |

Figure 6: Display area

#### 2.1 Display area

The Home displays real-time operating status information of the device, including:

- Display area: Current real-time output information;
- Setting area: setting of voltage, current and power reference values, And voltage/current priority Settings;
- Status area: buzzer, lock key state, date and time information, working time, and dry contact and application mode state (gray);
- Mode area: Control mode and output mode;
- Series/parallel status area: when multiple machines are used in series/parallel, each device will display master/slave machine number and CAN data receiving and receiving status of the machine (gray);
- Note: 1. Display elements of the status area can be hidden. When an application mode is enabled, the status of the application mode will be displayed, and when the dry contact is used, the corresponding status icon will be displayed.
  - 2. Output mode is divided into common mode and application mode. 1. Common mode: CV(Constant voltage), CV(Constant current), CP(Constant power) or CV/CC/CP (Output is not open); 2. Application mode: such as CV Steps(Constant voltage steps), CC Steps(Constant current steps) and Hybrid steps in step mode.

#### 2.1.1 Home

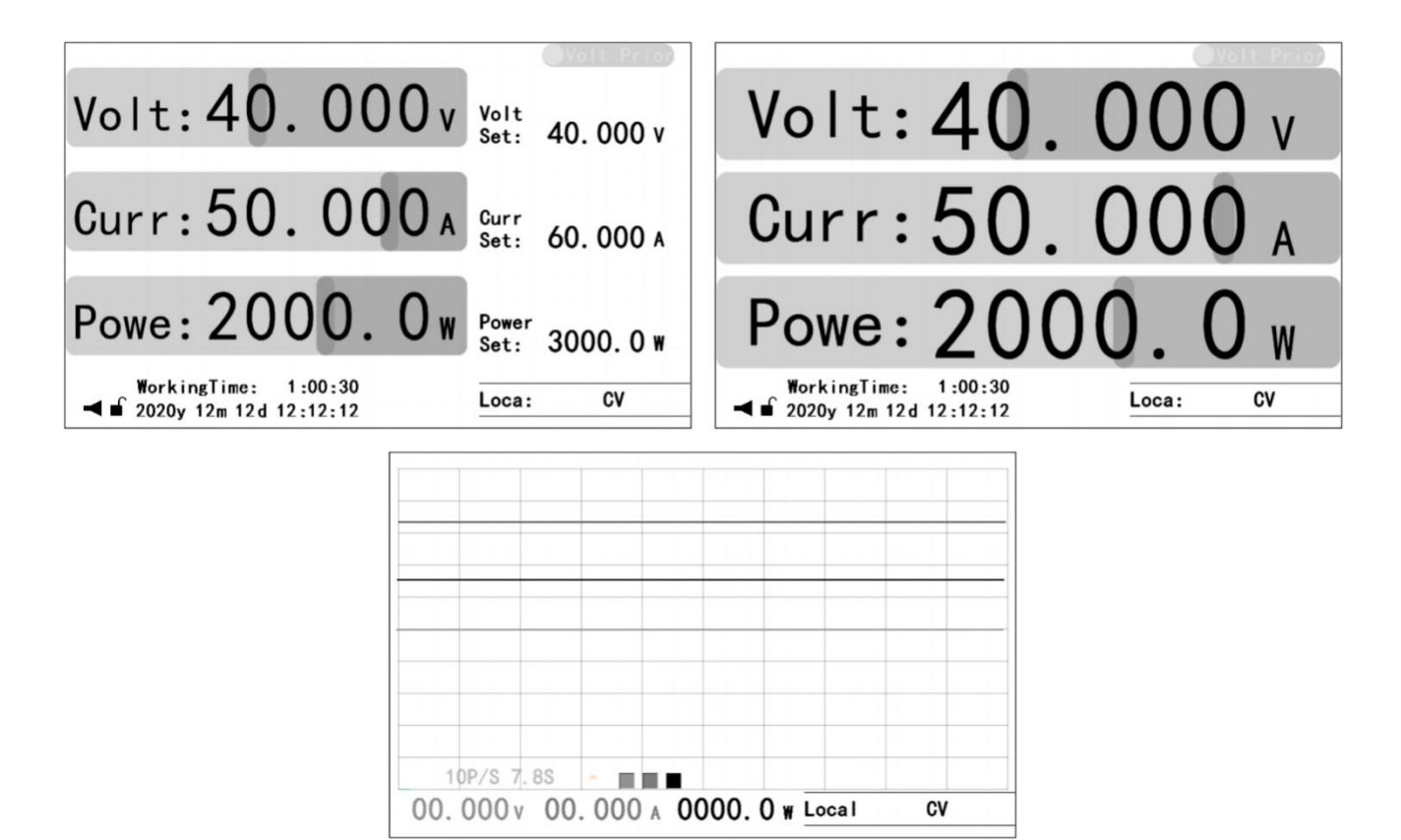

Figure 7: Homes

Three Homes, including:

- Home: displays the most comprehensive real-time working status information, detailed in the section of "Display Area";
- > Auxiliary Home: maximizes the real-time output information;
- Waveform Home: displays output real-time information in an intuitive waveform manner.

Note: 1. The Home is the only interface for setting voltage, current and power reference values.

2. Press "ENTER" to set the sampling rate of the waveform displayed on the waveform Home. Whether the voltage, current and power waveform are displayed can be controlled by pressing "VOLT", "CURR" or "POWER" key.

#### 2.2 Operating area

| Key                     | Description                |  | Key        | Description                |
|-------------------------|----------------------------|--|------------|----------------------------|
| VOLT                    | Voltage reference set      |  | 0~9        | Number set                 |
| CURR                    | Current reference set      |  |            | DOT                        |
| VOLT Double             | Voltage priority switching |  |            | To Menu/ Confirm input     |
| Click                   |                            |  |            |                            |
| CURR                    | Current priority switching |  |            | Switch between Home and    |
| Double Click            |                            |  |            | Auxiliary Home             |
| VOLT+CURR               | Power reference set        |  | Knob       | Description                |
| LOCK                    | Lock/Unlock                |  |            | Menu                       |
| ON/OFF                  | Output ON/OFF              |  |            | Confirm Input              |
| ←↑                      | Left/Up shift              |  |            | Home:                      |
| $\rightarrow\downarrow$ | Right/Down shift           |  | Press      | 1、Press once, Voltage set  |
| DEL                     | Delete                     |  |            | 2、Press twice, Current set |
| EXIT                    | Returns the previous level |  |            | 3、Press 3 times, Power set |
|                         | or exit setting            |  |            |                            |
| SAVE                    | Save current settings      |  | Clockwise  | Increase value             |
| RECALL                  | Recall the saved settings  |  | rotation   | Up shift                   |
| L/R                     | local/remote control mode  |  | Anti-Clock | Reduce value               |
| CONF                    | Function Menu              |  | rotation   | Down shift                 |

Table 2: Key description

The operation area includes setting area, function area, digital area and knob. See "Appendix 1" in «OWP\_H Series Use Manual» for key details.

#### 2.2.1 Basic operation

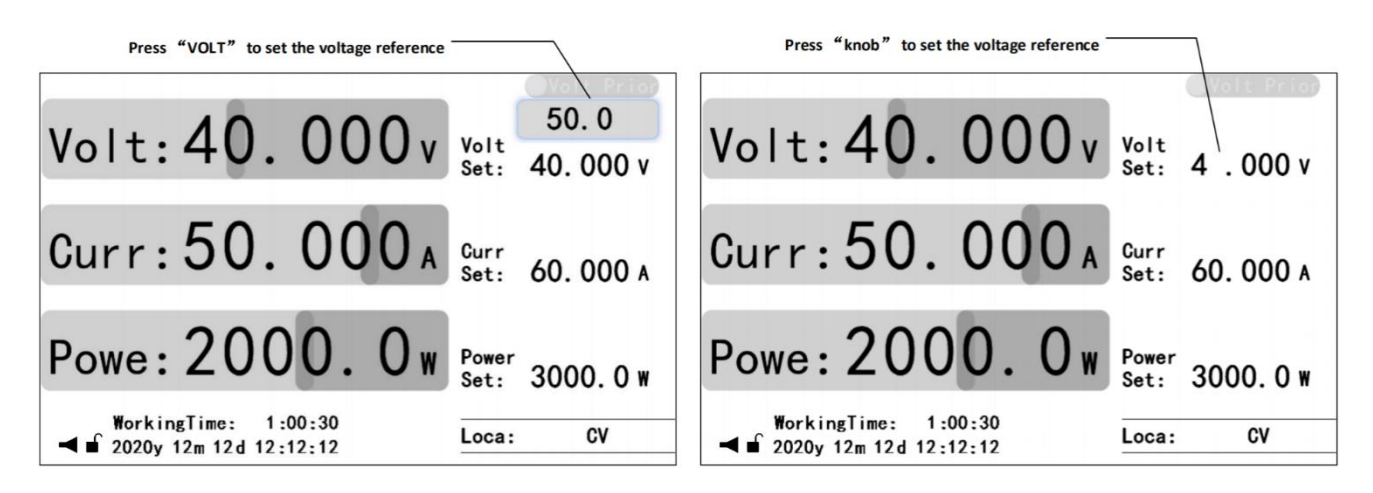

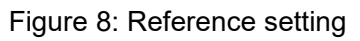

Voltage reference setting: Press the "VOLT" key or press the "Knob" key to edit the voltage reference value, enter a valid value, and press "ENTER" or "knob" key to

confirm;

- Current reference setting: Press the "CURR" key or press the "Knob" key twice to edit the current reference value, enter a valid value, and press "ENTER" or "knob" key to confirm;
- Power reference setting: Press "VOLT" and "CURR" key simultaneously or press "Knob" key three times to edit the power reference value, enter a valid value, and press "ENTER" or "knob" key to confirm;
- Open and close output: Press the "ON/OFF" key to open the output (The "ON/OFF" key is light), and press the "ON/OFF" key to close the output (The "ON/OFF" key is OFF);
- Voltage/current priority switching: Close the output and double-click "VOLT" or "CURR" key to switch the priority under the Home/auxiliary Home (Switch time is 1 seconds).
- SAVE Setting: 1. Under the Home, function setting UI or protection setting UI, if the Settings are valid, press "SAVE" key to save the common mode data; On the application mode setting UI, if the Settings are valid, press "SAVE" key to save the application mode data;
- Recall setting: 1. On the Home/auxiliary Home, press "RECALL" key to bring up the recall function option. Press "←↑" Or "→↓" key to select the data type and press "ENTER" key to go to the recall UI for the data type. Press "←↑" or "→↓" key to select the pre-called data and press "ENTER" key to confirm the callback data. 2. On the application mode setting UI, press "RECALL" key to bring up the relevant recall UI, press "←↑" or "→↓" key to select the pre-called data, and press "ENTER" key to confirm the callback data;
- Local/Remote mode switching: Press "L/R" to switch the local/remote mode temporarily in the Home/auxiliary Home (for temporary test, the mode is not saved);
- Buzzer control: Under the system setting UI, press "←↑" or "→↓" key to select Buzzer, and press "ENTER" key to enter buzzer control option. Select the corresponding level, and press "ENTER" key to confirm;
- Note: 1. Common mode data includes voltage, current and power reference values as well as parameters of function setting and protection setting in user Settings.
  - 2. When the key triggers the setting of reference value, the preset area will be displayed above the corresponding operated element in the setting area. Enter a preset value through the number or knob key; When the knob triggers the setting of reference value, the corresponding bit of the element to be operated in the setting area will flash. Through "← ↑ " Or "→ ↓ " key to select the operation position, and then enter the preset value through the number or knob key.
  - 3. For local/remote mode Settings, see "LCD Menu > User Settings > Function setting " section in *«*OWP\_H Series Use Manual*»* for details.

# 3 Appendix

#### 3.1 Accessory

Certificate×1

Quick guide×1

1.5m input power line×1

6PIN terminal block×1

#### 3.2 Key description

| Area     | Abbreviation  | Description                                      |  |  |
|----------|---------------|--------------------------------------------------|--|--|
|          | VOLT          | Voltage reference setting                        |  |  |
|          | CURR          | Current reference setting                        |  |  |
| Setting  | VOLT+CURR     | Power reference setting                          |  |  |
|          | LOCK          | Lock/unlock key                                  |  |  |
|          | ON/OFF        | Open/close output                                |  |  |
|          |               | Move the cursor one bit to the left (numeric     |  |  |
|          | <b>←</b> ↑    | Settings)                                        |  |  |
|          |               | Move up one line                                 |  |  |
|          |               | Move the cursor one bit to the right (numeric    |  |  |
|          | → ↓           | Settings)                                        |  |  |
|          |               | Move down one line                               |  |  |
| Function | DEL           | Deletes the value of the current bit             |  |  |
|          | EXIT          | Return to the previous level or exit the setting |  |  |
|          | SAVE          | Save the normal data (In normal mode)            |  |  |
|          |               | Save App data (In data mode)                     |  |  |
|          | RECALL        | Recall saved data on Home                        |  |  |
|          | L/R           | Switch local/remote mode                         |  |  |
|          | CONF          | Enter the function UI                            |  |  |
|          | 0~9           | Enter figure                                     |  |  |
|          |               | Enter decimal point "."                          |  |  |
| Figure   |               | Enter the menu                                   |  |  |
|          | ENTER         | Input confirm                                    |  |  |
|          |               | Switch the home and the Auxiliary home           |  |  |
|          | Clockwise     | Increment the input value (numeric Settings)     |  |  |
| Knob     | CIUCKWISE     | Move Up N line                                   |  |  |
|          | Anticlockwise | Decrease the input value (numeric Settings)      |  |  |
|          | AITUCIOCKWISE | Move Down N line                                 |  |  |

|       | Enter the menu                              |
|-------|---------------------------------------------|
|       | Input confirm                               |
|       | Under the home:                             |
|       | 1. Press to set voltage reference           |
| Press | 2. Press twice to set the current reference |
|       | 3. Press three times to set                 |
|       | the power reference                         |
|       | 4. In the reference setting state,          |
|       | press confirm                               |

## 3.3 User setting list

| Scope         | Name                 | Description                                                  | Default       |
|---------------|----------------------|--------------------------------------------------------------|---------------|
|               | Baud Rate            | Baud rate setting                                            | 9600 bps      |
| Communication | CRC Alignment        | Sending mode of CRC 16-bit check data                        | Little Endian |
|               | Modbus Address       | Modbus protocol address                                      | 0x01          |
|               | Stortup Mode         | The device is in local/remote control                        | Local         |
|               | Startup Mode         | mode after power on                                          |               |
|               | Rise Time Of Voltage | Rise Time Of Voltage Setting                                 | 30 ms         |
|               | Fall Time Of Voltage | Fall Time Of Voltage Setting                                 | 0 ms          |
|               | Rise Time Of Current | Rise Time Of Current Setting                                 | 30 ms         |
|               | Fall Time Of Current | Fall Time Of Current Setting                                 | 0 ms          |
|               |                      | After the fault occurs, disable the output                   |               |
|               | Auto Roco(Fault)     | and check whether the output will be                         |               |
|               | Auto-Neco(Fauit)     | automatically restored after the specified                   | 30 s, Close   |
|               |                      | time                                                         |               |
|               | Auto output(Hold)    | After power-on, whether to automatically                     | 30 s. Close   |
|               |                      | start output after the specified time                        | 00 3, 01030   |
|               |                      | Reference time: Use the clock or                             |               |
| Function      |                      | power-on time as the reference time                          |               |
|               | Timing output        | Timing output         Time range Enable: Enables or disables |               |
|               |                      | this time range                                              |               |
|               |                      | On/Off time: set the time range                              |               |
|               | Parallel/Series      | Type of connection: independent,                             |               |
|               | Connection           | parallel or series                                           | Independent   |
|               |                      | Master/slave: the master or slave                            |               |
|               |                      | Control mode: Disable, local or remote                       |               |
|               |                      | control                                                      |               |
|               |                      | Relationship: logic related to fault,                        |               |
|               | Dry Contact output   | startup, condition setting, or time setting                  | Disable       |
|               |                      | Signal delay: delay from the dry contact                     |               |
|               |                      | action after the logic is triggered                          |               |
|               |                      |                                                              |               |

|            | Dry Contact Input        | Relationship: Disabled; Fault; Start or buzzer              | Disable                 |
|------------|--------------------------|-------------------------------------------------------------|-------------------------|
|            | Over-Volt Value          | Over-Voltage Protection Value                               | 105% V <sub>Rated</sub> |
|            | Time of Duration         | Trigger over-voltage protection time                        | 1000 ms                 |
|            | Over-Curr Value          | Over-Current Protection Value                               | 105% I <sub>Rated</sub> |
|            | Time of Duration         | Trigger over-current protection time                        | 500 ms                  |
|            | Level1 Overload Value    | Level1 overload protection value                            | 105% P <sub>Rated</sub> |
|            | Time of Duration         | Trigger Level1 overload protection time                     | 10000 ms                |
|            | Level2 Overload Value    | Level2 overload protection value                            | 110% P <sub>Rated</sub> |
|            | Time of Duration         | Trigger Level2 overload protection time                     | 5000 ms                 |
|            | Level3 Overload Value    | Level3 overload protection value                            | 120% P <sub>Rated</sub> |
|            | Time of Duration         | Trigger Level3 overload protection time                     | 1000 ms                 |
|            | Under-Volt Protection    | Under-voltage protection switch                             | Disable                 |
| Protection | Protection Value         | Under-voltage protection value                              | 10% V <sub>Rated</sub>  |
| FIOLECLION | Protection Delay         | Under-voltage protection detection delay                    | 1000 ms                 |
|            | Time Of Duration         | Trigger under-voltage protection time                       | 1500 ms                 |
|            | Under-Curr Protection    | Under-current protection switch                             | Disable                 |
|            | Protection Value         | Under- current protection value                             | 10% I <sub>Rated</sub>  |
|            | Protection Delay         | Under- current protection detection delay                   | 1000 ms                 |
|            | Time Of Duration         | Trigger under- current protection time                      | 1500 ms                 |
|            | Short-Circuit Protection | Short-circuit protection switch                             | Disable                 |
|            | Protection Value         | Short-circuit protection voltage value                      | 5% V <sub>Rated</sub>   |
|            | Protection Delay         | Short-circuit protection detection delay                    | 10 ms                   |
|            | Time Of Duration         | Trigger Short-circuit protection time                       | 20 ms                   |
|            | Protection Switchs       | Relevant protection switchs                                 |                         |
| Password   | Password                 | User Default Settings                                       |                         |
|            | Factory Reset            | Restoring factory Settings (except for information records) |                         |
| Reset      | Error Log reset          | Clears fault Records                                        |                         |
|            | System Data Reset        | Clears UI or all system setting                             |                         |
|            | User Data Reset          | Clears selected data                                        |                         |

### 3.4 Warning list

| Name             | Attribute            | Description        | Troubleshooting     |
|------------------|----------------------|--------------------|---------------------|
| Write EEPROM Err |                      | Write EEPROM Error | Power off, Restart. |
| Read EEPROM      | l le se e come de le | Read EEPROM Error  | Power off, Restart. |
| Err              | Onrecoverable        |                    |                     |
| Write FLASH Err  | enor                 | Write FLASH Error  | Power off, Restart. |
| Read FLASH Err   |                      | Read FLASH Error   | Power off, Restart. |

| Diff Speci Err |             | Different from Master     | Power off, Restart.                              |
|----------------|-------------|---------------------------|--------------------------------------------------|
|                |             | specifications            |                                                  |
| External Error |             | A fault was detected      | Check whether dry contact signal input is        |
|                |             | through dry contact input | normal and exclude alarm signal.                 |
| Driver Protect |             | Driver circuit error      | Power off, Restart.                              |
| HW Over-Volt P |             | The hardware              | Confirm start overshoot or steady                |
|                |             | over-voltage circuit      | overshoot (overshoot in working process),        |
|                |             | detects an over-voltage   | if it is start overshoot, can set "priority" to  |
|                |             | error                     | "current priority", can also set "Rise Time      |
|                |             |                           | Of Volt" parameter to a reasonable               |
|                |             |                           | value(voltage priority); If it is a steady state |
|                |             |                           | overshoot and the voltage is not more than       |
|                |             |                           | 1.3 times the rated voltage, you can turn        |
|                |             |                           | off the hardware overvoltage protection          |
|                |             |                           | function. If the voltage is more than 1.3        |
|                |             |                           | times the rated voltage, install an              |
|                |             |                           | anti-reverse diode on the output side.           |
| HW Over-Curr P |             | The hardware              | Confirm start overshoot or steady                |
|                |             | over-current circuit      | overshoot (overshoot in working process),        |
|                |             | detects an over-current   | if it is start overshoot, can set "priority" to  |
|                |             | Error                     | "voltage priority", can also set "Rise Time      |
|                | Pecoverable |                           | Of Volt" parameter to a reasonable               |
|                | error       |                           | value(voltage priority); If steady-state         |
|                | enor        |                           | overshoot occurs, disable hardware               |
|                |             |                           | overcurrent Protection.                          |
| Over-Volt P    |             | The software detects an   | Confirm start overshoot or steady                |
|                |             | over-voltage error        | overshoot (overshoot in working process),        |
|                |             |                           | if it is start overshoot, can set priority to    |
|                |             |                           | "voltage priority", can also set "Rise Time"     |
|                |             |                           | parameter to a reasonable value; If the          |
|                |             |                           | overshoot is steady state, the                   |
|                |             |                           | "over-current protection value" or               |
|                |             |                           | "overcurrent duration" can be                    |
|                |             |                           | appropriately increased;                         |
| Over-Curr P    |             | The software detects an   | Confirm start overshoot or steady                |
|                |             | over-current error        | overshoot (overshoot in working process),        |
|                |             |                           | if it is start overshoot, can set "priority" to  |
|                |             |                           | "voltage priority", can also set "Rise Time      |
|                |             |                           | Of Curr" parameter to a reasonable               |
|                |             |                           | value(current priority); In the case of          |
|                |             |                           | steady overshoot, the "overcurrent               |
|                |             |                           | protection value" or "overcurrent duration"      |
|                |             |                           | can be appropriately raised.                     |

| Under-Volt P     |         | The software detects an    | Check whether the error is reasonable. If    |
|------------------|---------|----------------------------|----------------------------------------------|
|                  |         | under-voltage error        | not, reset under-voltage protection          |
|                  |         |                            | parameters.                                  |
| Under-Curr P     |         | The software detects an    | Check whether the error is reasonable. If    |
|                  |         | under-current error        | not, reset under-current protection          |
|                  |         |                            | parameters.                                  |
| Short-Circuit P  |         | The software detects an    | Check whether the short-circuit protection   |
|                  |         | short-circuit error        | occurs. If the short-circuit error occurs,   |
|                  |         |                            | rectify the short-circuit error. Otherwise,  |
|                  |         |                            | reset the short-circuit protection           |
|                  |         |                            | parameters.                                  |
| Over-Load P      |         | The software detects an    | Eliminate overload error or adjust overload  |
|                  |         | overload error             | protection parameters.                       |
| Over Temperature |         | The software detects an    | Check whether the power supply air duct      |
|                  |         | over- Temperature error    | is blocked.                                  |
| Error Resume     |         | Automatic error recovery   | After confirming the cause of the error and  |
|                  |         | is enabled, recoverable    | troubleshooting, restart the machine. The    |
|                  |         | errors are detected, and   | error alarm can be cleared by pressing the   |
|                  |         | recovery attempts fail for | "EXIT" key on the main UI.                   |
|                  |         | 10 times                   |                                              |
| key is locked    |         | Key locked                 | Press the "LOCK" key to unlock it.           |
| Return to HOME   |         | Operation method in the    | Return to the main UI and operate.           |
|                  |         | home                       |                                              |
| Close Output     |         | Method of operation in     | Operation after closing output.              |
|                  |         | closed output state        |                                              |
| RemoteCntr:Com   |         | Operate keys in remote     | Press "L/R" to switch back to local control. |
| ms               |         | mode                       |                                              |
| RemoteCntr:Analo |         |                            |                                              |
| g                |         |                            |                                              |
| Switching Prior  |         | Cannot start output        | Open output later.                           |
|                  | Warning | during priority switching  |                                              |
| Please Later!    | C C     | The priority cannot be     | Wait 1 second and switch the priority        |
|                  |         | switched again during      | again.                                       |
|                  |         | priority switching         |                                              |
| Step Mode Is En  |         | Cannot enable other        | Operation after Turn off Step mode.          |
|                  |         | mode in step mode          |                                              |
| Chg Mode Is En   |         | Cannot enable other        | I urn off charging mode before operation.    |
|                  |         | mode in charge mode        |                                              |
| Func Mode Is En  |         | Cannot Enable other        | I urn off function generator before          |
|                  |         | mode In function           | operation.                                   |
|                  |         | generator mode             |                                              |
| Exit Setting     |         | Illegal operation          | Operation after exiting the Settings.        |

| Invalid Operate   |               | The save and callfunctionsareunavailableinthecurrent UI | Perform operations on the correct UI.                                     |
|-------------------|---------------|---------------------------------------------------------|---------------------------------------------------------------------------|
| Value Exceeds     |               | The input value exceeds                                 | Input valid value.                                                        |
| Value Too Small   |               | the legal range                                         |                                                                           |
| Not Be Set To '0' |               | The input value cannot be '0'                           | Input valid value.                                                        |
| Passward Error    |               | Incorrect password input                                | Input the correct password, if you forget the password, call our company. |
| Unset Volt Ref    | -             | The output cannot be                                    | Set the voltage reference and start the                                   |
|                   |               | open without setting the voltage reference              | output.                                                                   |
| Unset Curr Ref    |               | The output cannot be                                    | Set the current reference and start the                                   |
|                   |               | open without setting the                                | output.                                                                   |
|                   |               | current reference                                       |                                                                           |
| Unset Power Ref   |               | The output cannot be                                    | Set the power reference and start the                                     |
|                   |               | open without setting the                                | output.                                                                   |
|                   |               | power reference                                         |                                                                           |
| Illegal Data      |               | Saving a data group is                                  | Save the data group after setting it                                      |
|                   |               | invalid                                                 | correctly.                                                                |
| Full Data Space   |               | 128 data groups are full                                | Delete redundant data groups and save                                     |
|                   |               |                                                         | them.                                                                     |
| No Dada           |               | The precall data group is                               | Call data after saving the corresponding                                  |
|                   | _             | empty                                                   | data group.                                                               |
| AddrRange :1~247  |               | Invalid MODBUS                                          | Input valid address                                                       |
|                   |               | address                                                 |                                                                           |
| Func Code Err     |               | Invalid function code                                   | Operate according to the communication                                    |
| Dogiotor Addr Err |               | Involid register address                                | Operate according to the communication                                    |
|                   | Communication |                                                         | protocol.                                                                 |
| Data Range Err    | error         | Illegal data                                            | Operate according to the communication                                    |
|                   |               |                                                         | protocol;                                                                 |
| Local Mode Err    |               | The device is in local                                  | Switch to remote mode                                                     |
|                   |               | control mode                                            |                                                                           |